# UNION DATABASE

Étape par étape pour confirmer votre compte

13 Février, 2023

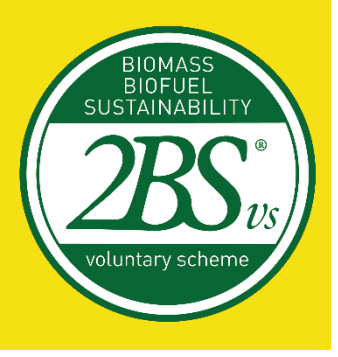

#### Confirmation de votre compte dans l'Union Database

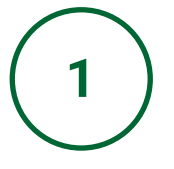

It is the role of the Voluntary Schemes to register Economic Operators and Certification Bodies within the Union Database (UDB).

Pour les Opérateurs Économiques, 2BS a créé, dans l'Espace Privé de <u>notre site</u> <u>web</u>, le champ *Correspondant Union Database*, afin que chaque organisme puisse indiquer le collaborateur à avoir accès à l'UDB.

Une fois que 2BS aura créé le profil de la personne, elle recevra l'email suivant pour commencer le processus d'enregistrement :

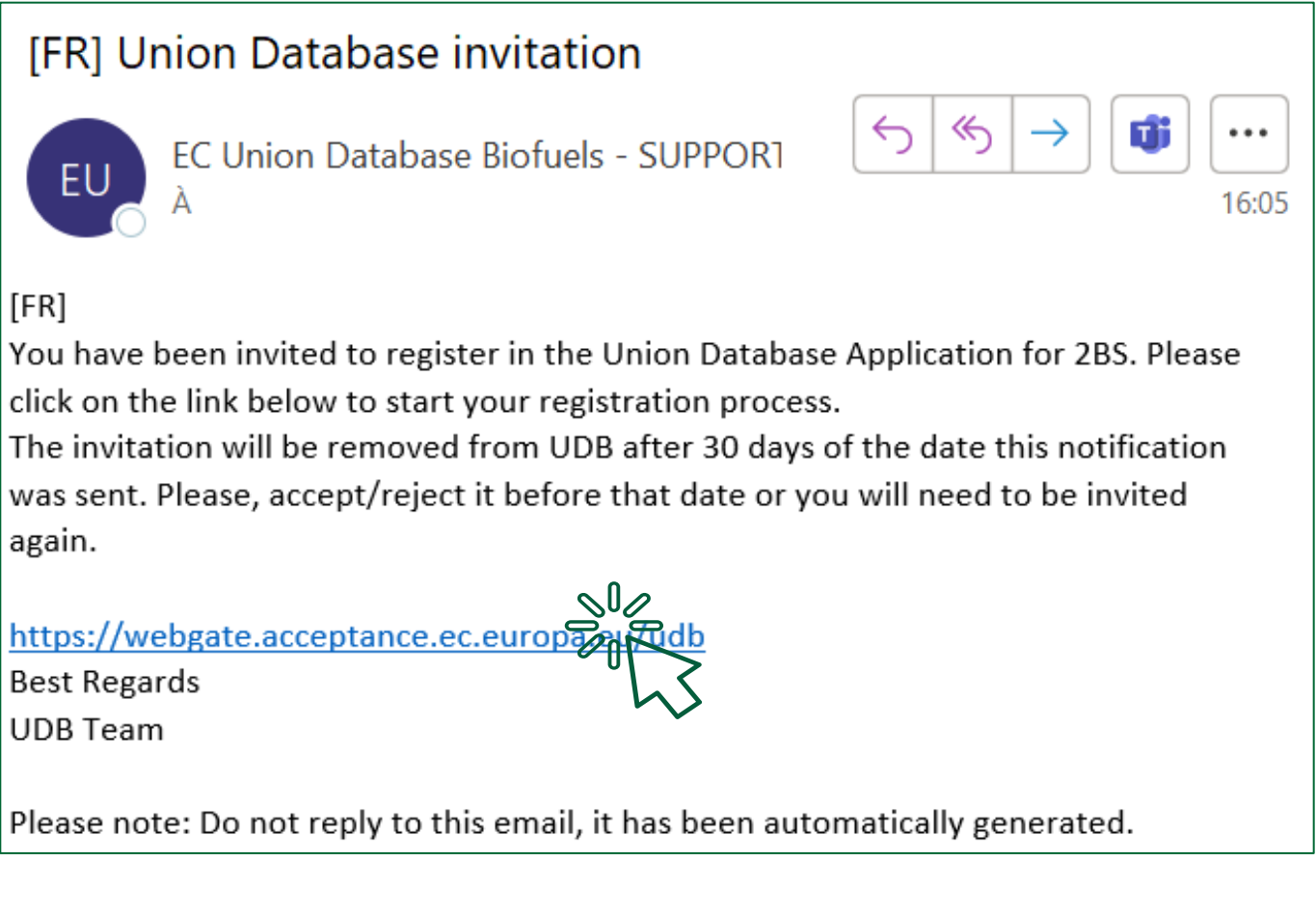

### Veuillez vous assurer de bien compléter votre processus d'inscription dès que vous recevez cet e-mail.

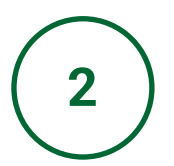

Créez votre compte en remplissant toutes les informations demandées par la Commission Européenne. Ensuite, cliquez sur *Create an account*.

| $\leftrightarrow$ $\rightarrow$ C $($ webgate.ec.europa.eu/cas/eim/external/register.cgi?loginRequestId=EC | AS_LR-11153970-EzZ9KaqflGLSfVVNF03DYljeoeZAd5BqZgi                                                                                                    | gGKEv4RyDMrefqDPAgvoJzpj94ej4e50CvLnCrBs2XL 🔄 🍳 🖻 🛧 🖪 📀 |
|----------------------------------------------------------------------------------------------------|----------------------------------------------------------------------------------------------------|---------------------------------------------------------|
| EU Login<br>One account, many EU services                                                                  |                                                                                                    | English (en)                                            |
|                                                                                                    |                                                                                                    | Create an account Login                                 |
|                                                                                                    | Create an account                                                                                                    |                                                         |
|                                                                                                    | Help for external users<br>First name                                                                                                    |                                                         |
|                                                                                                    | Last name                                                                                                    |                                                         |
|                                                                                                    | E-mail                                                                                                    |                                                         |
|                                                                                                    | Confirm e-mail                                                                                                    |                                                         |
|                                                                                                    | E-mail language English (en)                                                                                                    |                                                         |
|                                                                                                    | Line check is his box, yet acknowledge that you have to tam up desire of the <u>privacy statement</u> Create an a count  Create an a count  Create an |                                                         |
|                                                                                                    | PON                                                                                                    |                                                         |
| About EU Login Cookies Privacy Statement Cont                                                              | tact Help                                                                                                    | Powered by                                              |
|                                                                                                    | $\sim$                                                                                                    |                                                         |

3

Ensuite, retournez dans votre boîte mail : vous aurez reçu un email pour enregistrer votre mot de passe !

| This website uses cookies. Click here to learn more.  | <u>Close this message</u> X                                        |
|-------------------------------------------------------|--------------------------------------------------------------------|
| EU Login<br>One account, many EU services             | English (en)                                                       |
|                                                       | New password Login                                                 |
| Cr                                                    | eate an account                                                    |
| Thank you for regis<br>the registration pro           | ering, you will receive an e-mail allowing you to complete<br>ess. |
|                                                       |                                                                    |
|                                                       |                                                                    |
| About EU Login Cookies Privacy Statement Contact Help | Powered by                                                         |
| European Union 22 EU institutions 22                  | 9.6 3-dn3pj [519 ms European Commission                            |

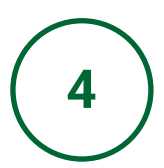

Ouvrez l'e-mail et cliquez sur l'un des liens indiqués ci-dessous.

| Votre mot de passe                                                                                                    |                   |                         |                          |                   |         |
|----------------------------------------------------------------------------------------------------|-------------------|-------------------------|--------------------------|-------------------|---------|
| Service d'authentification <automated-notifications@nomail.ec.europa.eu></automated-notifications@nomail.ec.europa.eu>                                                                                                    |                   | ≪ Répondre à tous       | $\rightarrow$ Transférer | <b>U</b>          |         |
| SD À O Bruna ROCHA                                                                                                    |                   |                         | mer. 01                  | /02/2023          | 3 16:10 |
| Cher/Chère                                                                                                    |                   |                         |                          |                   |         |
| Vous avez été enregistré(e) dans EU Login.                                                                                                    |                   |                         |                          |                   |         |
| Votre adresse électronique est                                                                                                    |                   |                         |                          |                   |         |
| Pour créer un mot de passe, veuillez cliquer sur le lien ci-dessous:                                                                                                    |                   |                         |                          |                   |         |
|                                                                                                    |                   |                         |                          |                   |         |
| Vous disposez d'un maximum de 24 h à partir de l'envoi de ce message pour créer votre mot de passe, mais nous vous conseillons de le faire tout de suite, si possible. Une fois ce<br>le mêrre per vous devrez alors indiquer de nouveau votre nom d'utilisateur et confirmer votre demande.                                                                                                    | délai écoulé, voi | us pourrez introduire u | ne autre demand          | e en sui          | vant    |
| Si le lien ci-dessus ne fonctionne pas, vous pouvez copier l'adresse suivante (assurez-vous de copier l'adresse complète) et la coller dans la barre d'adresse de votre navigateur:<br>https://webgate.ec.europa.eu/cas/init/m/33527-zizzXRK1AbE314Fj6/jziv92T75VLsS0tkVjKJWhiylhJLSIPbBc7Xn17Ed52z-9.6.3-dn3p/cas/init/initialisePasswordLogin.cgi?                                                                                                    |                   |                         | N//                      |                   |         |
| wayf.domain=external&wayf.remember=checked&wayf.submit=Select&uid=n00c1hr3&resetCode=P8PbAkqzzcGop5FBgJbUDTVXtuJ7N82DWFfIRCUFBUb0&service=https%3A%intervice=https%3A%intervice=https%intervice=https%interv | F%2Fwebgate.ac    | ceptance.ec.europa.eu   | W2Fodb%2F                | 2                 |         |
| En cas de problème, plutôt que de répondre à ce message, veuillez consulter les informations d'aide ou de contact figurant sur le site sur lequel vous essayez de vous enregistrer                                                                                                    |                   |                         | 00                       |                   | •       |
| Veuillez noter qu'il peut s'écouler jusqu'à 5 minutes après réception de ce courriel avant que le site en question reconnaisse votre inscription.                                                                                                    |                   |                         |                          | $\langle \langle$ |         |
| Ce message vous est envoyé par EU Login                                                                                                    |                   |                         |                          | V                 |         |
|                                                                                                    |                   |                         |                          |                   |         |

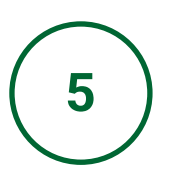

Créez un mot de passe conforme aux demandes de l'Union Database. Mais n'oubliez pas de le noter dans un endroit sûr, pour ne pas l'oublier !

| This website uses cookies. Click here to learn r | more.                                                                                                    |     | <u>Close this message</u> X |  |
|--------------------------------------------------|----------------------------------------------------------------------------------------------------|-----|-----------------------------|--|
| EU Login<br>One account, many EU services        |                                                                                                    | 0   | English (en)                |  |
|                                                  | Newsystem                                                                                                    |     | New password Login          |  |
|                                                  | New password                                                                                                    |     |                             |  |
|                                                  | Please choose your new password.<br>n00c thr3<br>(External)<br>New password                                                                         |     |                             |  |
|                                                  | Confirm new password                                                                                                    | 1   |                             |  |
|                                                  | Submit                                                                                                    |     |                             |  |
|                                                  | Passwords cannot include your username and must contain at least 10<br>characters chosen from at least three of the following four character groups | - 1 |                             |  |
|                                                  | (write space permitted);<br>• Upper Case: A to Z<br>• Lower Case: a to Z<br>• Numeric: 0 to 9<br>• Special Characters I#\$%&()*+,./;<=>?@[(^_())~   |     |                             |  |
|                                                  | Examples: taucLmail- / U2vFXc2tHy FMTnsCdnV{<br>[Generate other sample passwords]                                                                   | - 1 |                             |  |

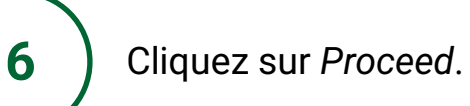

7

| This website uses cookies. Glick here to learn more,                                                                                                    | Close this message 🗙         |
|----------------------------------------------------------------------------------------------------|------------------------------|
| EU Login<br>One account, many EU services                                                                                                    | English (en)                 |
| New password<br>Vor EU Login password was successfully changed<br>Control of the successfully changed<br>Control of the successf | Impased                      |
| About EU Login Cookles Privacy Statement Contact Help                                                                                                    | Powered by                   |
| European Union 🖄 EU Institutions 🖾 9.6.3.dn3p.12                                                                                                    | IS ms European<br>Commission |

Complétez les informations demandées ci-dessous, et cliquez Accept invite.

|                                                                                             | Ð 🗊                                  |
|---------------------------------------------------------------------------------------------|--------------------------------------|
| Union Database(UDB)<br>Union Database for tracing liquid and gaseous transport              | fuels                                |
| You have been invited to UDB. Please accept the invitation to create your<br>Your firstname | account                              |
| Your lastname                                                                               |                                      |
| Your Email address                                                                          |                                      |
| What kind of<br>organisation are<br>you?                                                    | *                                    |
| Enter your<br>Organisation                                                                  | 2BS                                  |
| I have read the                                                                             | Privacy Statement and I accept it. 🛛 |
|                                                                                             | REJECT INVICE                        |

8 Cliquez sur Ok.

#### Union Database(UDB)

Union Database for tracing liquid and gaseous transport fuels

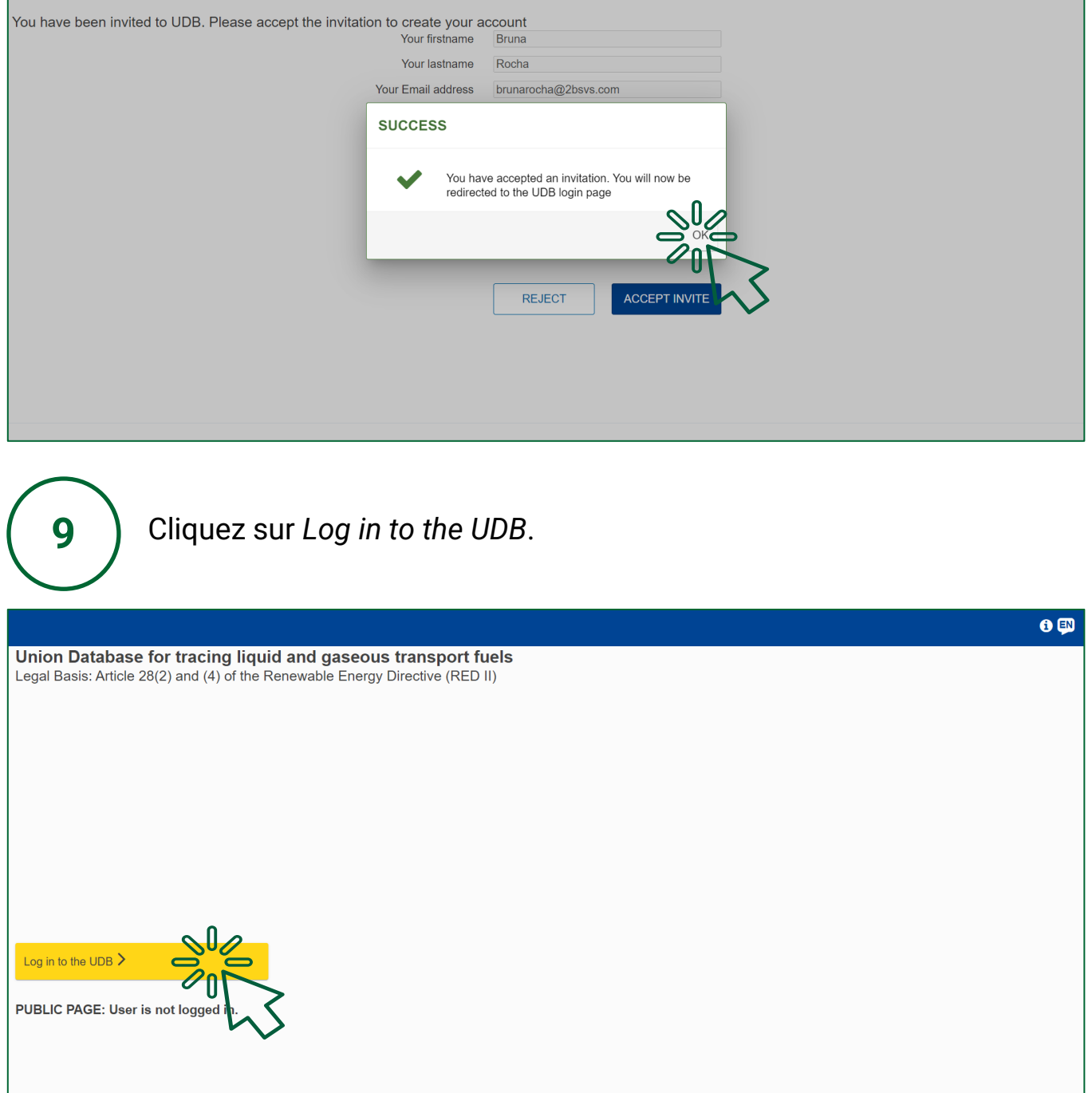

1 EN

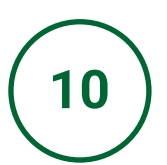

Vous avez maintenant accès au profil de votre organisation dans l'Union Database. Félicitations !

| CCEPTED Cor                    | mmission UDB            | ;                |                  |                 |              |               |                  |                        | Bruna Rocha<br>Economic operator lead user Acting for: 28S | 0          | EN   |
|--------------------------------|-------------------------|------------------|------------------|-----------------|--------------|---------------|------------------|------------------------|------------------------------------------------------------|------------|------|
| 🟠 USERS 🔻                      | ORGANISATION -          | TRANSACTIONS -   | MATERIALS -      |                 | DASHBOARD    |               |                  |                        |                                                            | <b>i</b> ( | €    |
| lome / Organisation /          | My Organisation         |                  |                  |                 |              |               |                  |                        |                                                            |            |      |
| My Organisation: 2             | BS                      |                  |                  | Active          | • •          | Voluntary So  | chemes           |                        |                                                            |            | ^    |
| Contact Person:<br>Lead users: | No contact in t         | his organisation |                  | ADD A CON       | ПАСТ         |               |                  |                        |                                                            |            |      |
| General Information            | 1                       |                  |                  |                 |              |               |                  |                        |                                                            |            | ^    |
|                                |                         |                  |                  |                 |              |               |                  |                        |                                                            |            | EDIT |
| Туре                           |                         |                  |                  |                 |              |               |                  |                        |                                                            |            |      |
| Type of person                 | odo/Pupinoso rogistr    | ation code       |                  |                 |              |               |                  |                        |                                                            |            |      |
| VAT                            | r coue/business registi | ation code       |                  |                 |              |               |                  |                        |                                                            |            |      |
| Other legal identificat        | tion                    |                  |                  |                 |              |               |                  |                        |                                                            |            |      |
| Country                        |                         |                  |                  |                 |              |               |                  |                        |                                                            |            |      |
| Website                        |                         |                  |                  |                 |              |               |                  |                        |                                                            |            |      |
| Email                          |                         |                  |                  |                 |              |               |                  |                        |                                                            |            |      |
| Phone                          |                         |                  |                  |                 |              |               |                  |                        |                                                            |            |      |
|                                |                         | © Eur            | opean Commissior | n Version 1.0.2 | 2-SNAPSHOT T | ype Build Num | ber 1 Version da | te 30-01-2023 10:59:35 |                                                            |            |      |

## UNION DATABASE

### Merci!

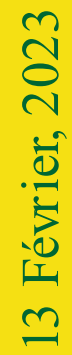

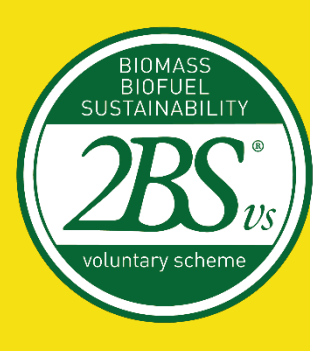